# MAE **/FUTURO DE DÓLAR** Negociación por Tasa/ GUÍA RÁPIDA

MAE le ofrece a sus Agentes esta funcionalidad exclusiva que brinda la posibilidad de ingresar ofertas en Futuro de Dólar Garantizado colocando la tasa a la que se desea cerrar una operación.

#### CONFIGURACIÓN ÁGIL DE LA RUEDA

Les presentamos la posibilidad de configurar la rueda CPC2 de forma ágil para optimizar el tiempo de negociación.

| 📀 Configuración Rueda CPC2 - Específica                                                                                                    |                                        |  |  |  |  |  |  |  |  |  |  |  |
|----------------------------------------------------------------------------------------------------|----------------------------------------|--|--|--|--|--|--|--|--|--|--|--|
| Ofertas                                                                                                    |                                        |  |  |  |  |  |  |  |  |  |  |  |
| <u>A</u> visos de ofertas en ruedas:                                                                                                    |                                        |  |  |  |  |  |  |  |  |  |  |  |
| LLegada Baja Vencimiento Toma Ingreso Rueda Rueda (+)                                                                                                    |                                        |  |  |  |  |  |  |  |  |  |  |  |
| Aviso Sonoro     Olor     Olor     Discriminar por cambio de precio     Mejor:     Color     Peor:     Color                                                                                                    |                                        |  |  |  |  |  |  |  |  |  |  |  |
| Opciones Tipo de Oferta IOC - Lote de para toma pa                                                                                                    | e Oferta Default 👻                     |  |  |  |  |  |  |  |  |  |  |  |
| Discriminar ofertas propias     Alta automática al editar oferta ajena     Recuperar en     Ingreso de ofertas borrar     Discriminar oferta ajena                                                                   | e Oferta Default 💌                     |  |  |  |  |  |  |  |  |  |  |  |
| □       Mantener margen en ofertas SPREAD       □       Ultimo ingreso       Ingresar       Defa         □       Acumular cantidad de ofertas propias       □       Ultimo ingreso       ▼       Ingresar       Defa |                                        |  |  |  |  |  |  |  |  |  |  |  |
| Usar negritas para ofertas propias<br>Usar SPREAD numérico (no %)<br>Útima op. para las flechas                                                                                                    | abulador Rápido 👻                      |  |  |  |  |  |  |  |  |  |  |  |
| Confirmar ingreso de ofertas                                                                                                    | fault 🔹                                |  |  |  |  |  |  |  |  |  |  |  |
| Log de Ruedas Act                                                                                                    | er en ingreso o toma                   |  |  |  |  |  |  |  |  |  |  |  |
| Image: Mostrar Altas     Arial       Image: Mostrar Bajas     Image: Mostrar Vencimientos       Image: Mostrar Vencimientos     Max Lineas       Image: Mostrar Vencimientos     Image: Mostrar Vencimientos         | Usa Oferta Hedge<br>lo por<br>nultánea |  |  |  |  |  |  |  |  |  |  |  |
|                                                                                                    | ceptar XCancelar                       |  |  |  |  |  |  |  |  |  |  |  |

Se debe completar los siguientes campos:

- Enter en ingreso o toma: <u>ACTIVA</u>
- Tabulador: <u>RÁPIDO</u>
- Alta automática al editar oferta ajena: <u>TILDADO</u>
- Discriminar por cambio de precio: <u>TILDADO</u>

Luego clickear <u>"ACEPTAR"</u>

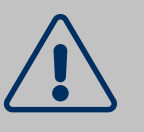

PUNTOS IMPORTANTES ANTES DE CONFIRMAR OPERACIONES

1.LA RUEDA CAM1 DEBE ESTAR ABIERTA Y TENER OFERTAS CON CONDICIÓN DE LIQUIDACIÓN ENTRE PARTES PARA QUE EL SISTEMA PUEDA EFECTUAR EL CÁLCULO DE TASA.

2.EL REDONDEO DE TASA Y PRECIO SERÁ DE 2 DECIMALES. EL SISTEMA MOSTRARÁ EN PANTALLA LA TASA MÁS CERCANA POSIBLE A LA DEFINIDA TENIENDO PRESENTE QUE EL PRECIO DEBE REDONDEAR EN 2 DECIMALES.

EJ: SE INGRESÓ UNA TASA DE 25, SE PRESIONA ENTER/TABULADOR, EL SISTEMA TERMINA ENTREGANDO UNA TASA DE 25,02.

3.VARIACIONES EN CAM1 - ESPECIE UST/\$T 000 FP ENTRE PARTES ARGENTINA

Ante variaciones en la especie mencionada del mejor precio (modificaciones o nuevo ingreso) de Bid u Offer, se modificará la tasa de las ofertas en rueda en CPC2 producto del redondeo del precio.

Es importante destacar que la variación en los decimales de la tasa es más significativa en los plazos más cortos.

### **INGRESO DE OFERTAS**

Para ingresar una oferta en Futuro de Dólar Garantizado se debe presionar "INSERT" en la grilla correspondiente a Bid u Offer del contrato que se desee negociar.

En el formulario de ingreso de ofertas se completarán automáticamente los siguientes datos:

- Especie
- Check correspondiente a BID u OFFER según elección previa
- Tipo de Oferta: DAY
- Lote: PARCIAL

SOLO DEBERÁ COLOCAR LA TASA QUE DESEA PARA QUE EL SISTEMA CALCULE AUTOMÁTICAMENTE EL PRECIO DE LA OPERACIÓN.

ES IMPORTANTE DESTACAR QUE LA TASA Y EL PRECIO SIEMPRE SE REDONDEARÁ EN 2 DECIMALES.

| 🧼 Ingreso              | de Oferta para CPC2                     |                          |               |                   |
|------------------------|-----------------------------------------|--------------------------|---------------|-------------------|
| Especie:               | OCTGA30SEP21\$                          |                          |               | - O Bid           |
| Lote:                  | Parcial                                 | Tipo oferta              | DAY           | Offer     Storead |
| Cantidad:              | 1,000                                   |                          |               |                   |
| Cant. mín.:            | 1                                       |                          |               |                   |
| Precio                 | 100.52                                  | Precio de<br>Referencia: |               |                   |
| Ta <u>s</u> a 🔶        | 25.02                                   | T <u>a</u> sa Offer:     | 0.0           |                   |
| Divulgación:           | Hora 16:19:39                           |                          |               |                   |
| Modalidad<br>Operativa | Cartera Propia                          | Tipo Op,<br>destino      |               | -                 |
| Agente<br>Cobertura    | Automático                              |                          | •             |                   |
| 🤊 Límites              | Grabar 🖉                                | Default                  | Activar       | Cancelar          |
| Especie: US            | Oferta <u>H</u> edge Modo<br>ST\$T 000T | Simultánea               | •             | ⊂ Bid             |
| Lote: TOTA             | L Tipo: Market(IOC)                     | Rued                     | a: CAM1       |                   |
| Ente: Entre            | Partes(ARG)                             | Tipo I                   | Liq: FP       |                   |
| La ofer                | ta debe ser total. La rueda             | a CAM1 debe              | estar abierta |                   |
|                        |                                         |                          |               |                   |

Por último, presionar "Activar" para enviar la oferta al sistema y se visualizará con fondo verde durante algunos segundos indicando que se ingresó recientemente y luego con la tasa subrayada indicando que se ingresó una operación por tasa. En el caso de que la oferta se hubiera ingresado por precio, el mismo aparecerá subrayado.

| Rueda CPC2                                                                                                    |                             |            |                                                                 |             |              |                                               |              |          |                                      |                     |  |  |  |  |
|----------------------------------------------------------------------------------------------------|-----------------------------|------------|-----------------------------------------------------------------|-------------|--------------|-----------------------------------------------|--------------|----------|--------------------------------------|---------------------|--|--|--|--|
|                                                                                                    | Futuro de Dolar Garantizado |            |                                                                 |             |              |                                               |              |          |                                      |                     |  |  |  |  |
| + • / - 👳                                                                                                    | 11 🖌 🖰                      | -          | 4 🖬 🖬                                                           | 0.5         |              | a. I 🖩 🔎                                      |              |          |                                      |                     |  |  |  |  |
| Memotecnico                                                                                                    | · Cant. Bid                 | Precio Bid | Tasa Bid                                                        | Cant. Offer | Precio Offe  | Tasa Offer                                    | UILPr.Op.    | ^        | Cant. Bid Precio Bid                 | Tasa Bid            |  |  |  |  |
| USD 2021 01 / AGO 21                                                                                                    |                             |            |                                                                 |             |              |                                               |              |          | 1,000 100.52                         | 25.02               |  |  |  |  |
| USD 2021 02 / SEP 21                                                                                                    | 1,00                        | 0 100.52   | 25.02                                                           |             |              |                                               |              |          |                                      |                     |  |  |  |  |
| USD 2021 03 / OCT 21                                                                                                    |                             |            |                                                                 |             |              |                                               |              |          |                                      |                     |  |  |  |  |
| USD 2021 04 / NOV 21                                                                                                    |                             |            |                                                                 |             |              |                                               |              |          |                                      |                     |  |  |  |  |
|                                                                                                    |                             |            |                                                                 |             |              |                                               |              |          |                                      |                     |  |  |  |  |
| 🔹 Rueda CPC2                                                                                                    |                             |            |                                                                 |             |              |                                               |              |          |                                      |                     |  |  |  |  |
| ኞ Rueda CPC2                                                                                                    |                             |            |                                                                 |             |              | Futuro d                                      | le Dolar Gar | antizado |                                      |                     |  |  |  |  |
|                                                                                                    | # <b>/</b> 8                |            | 4 10 1                                                          | 105         | <b>D</b> Q ( | Futuro d                                      | le Dolar Gar | antizado |                                      |                     |  |  |  |  |
| Rueda CPC2                                                                                                    | 🕬 🖌 💾<br>• Cant. Bid        | Precio Bid | tasa Bid                                                        | Cant. Offer | D Q (        | Futuro d                                      | de Dolar Gar | antizado | Cant. Bid Precio Bid                 | Tasa Bid            |  |  |  |  |
| Rueda CPC2      H     · / -      Memotecnico      USD 2021 01 / AGO 21                                                                                                    | V Cant. Bid                 | Precio Bid | 🔶 📶 🕻<br>Tasa Bid                                               | Cant. Offer | D Q C        | Futuro d<br>Maria International<br>Tasa Offer | le Dolar Gar | antizado | Cant. Bid Precio Bid                 | Tasa Bid            |  |  |  |  |
| Rueda CPC2      H     -      /     -     O                                                                                                    | ₩ 🖌 💾<br>• Cant. Bid        | Precio Bid | <ul> <li>Infinition</li> <li>Tasa Bid</li> <li>25.02</li> </ul> | Cant. Offer | D Q C        | Futuro d<br>Tasa Offer                        | de Dolar Gar | antizado | Cant. Bid Precio Bid<br>1,000 100.52 | Tasa Bid<br>, 25.02 |  |  |  |  |
| Rueda CPC2      CONTRACTOR     CONTRACTOR | 1,00                        | Precio Bid | Tasa Bid                                                        | Cant. Offer | Precio Offe  | Futuro d<br>Tasa Offer                        | de Dolar Gar | antizado | Cant. Bid Precio Bid<br>1,000 100.52 | Tasa Bid<br>, 25.02 |  |  |  |  |

## **MODIFICACIÓN DE OFERTA**

Para modificar ofertas de forma ágil solo es necesario escribir en la celda correspondiente a la tasa el valor deseado y luego presionar "Enter". Esta función también se encuentra disponible para modificar las celdas de cantidad y precio de la oferta.

|      |   |       | Futuro de Dolar Garantizado |       |       |        |            |   |        |      |          |       |          |    |            |  |   |           |                 |          |
|------|---|-------|-----------------------------|-------|-------|--------|------------|---|--------|------|----------|-------|----------|----|------------|--|---|-----------|-----------------|----------|
| •    | ø | 1     | 8                           | 9     |       | 4      | <b>2</b> i |   | ø      | ۹.   |          | 0     |          | +  |            |  |   |           |                 |          |
|      | • | Cant. | Bid                         | Preci | o Bid | Tasa B | 5id        | C | ant. O | ffer | Precio O | ffe 1 | Tasa Off | er | Ult.Pr.Op. |  | ^ | Cant. Bid | Precio Bid      | Tasa Bid |
| 0 21 |   |       |                             |       |       |        |            |   |        |      |          |       |          |    |            |  |   | 1,000     | 100.42 < 100.52 | 24.03    |
| P 21 |   |       | 1,000                       | 100.4 | 2<1,  | 24.03  |            |   |        |      |          |       |          |    |            |  |   |           |                 |          |
| T 21 |   |       |                             |       |       |        |            |   |        |      |          |       |          |    |            |  |   |           |                 |          |
|      |   |       |                             |       |       |        |            |   |        |      |          |       |          |    |            |  |   |           |                 |          |

El sistema le mostrará el cambio de precio según la modificación de tasa definida. Las modificaciones ágiles podrán efectuarse tanto en la rueda como en la pila.

### **BAJA DE OFERTAS**

Para dar de baja una oferta propia solo se deberá seleccionarla y presionar las teclas "Suprimir + Enter".

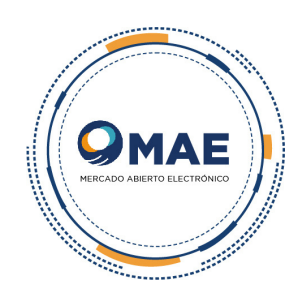